INTERSPACE

### **Innerspace Simulator**

## USAGE MANUAL

Meta Quest 3

Japanese

この文書の手順は、トレーナーが関与するように設計されています。 ただし、これらの手順はtrainee が単独で実行することも可能です。

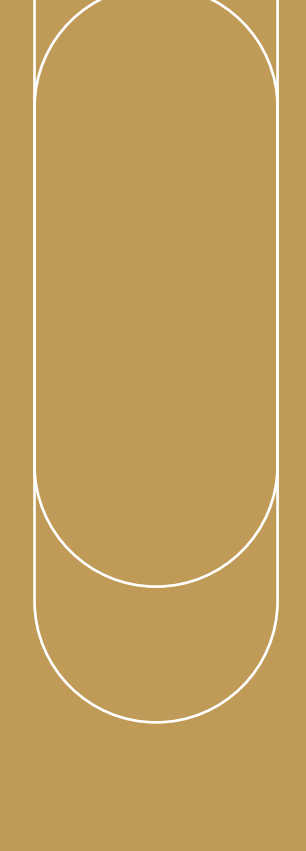

# USAGE MANUAL

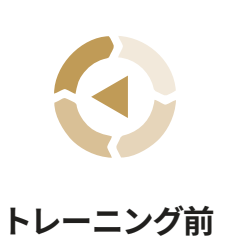

1

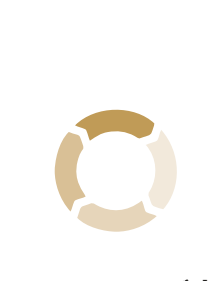

2

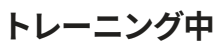

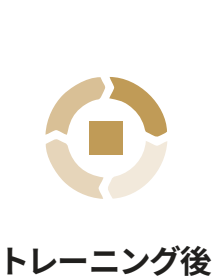

3

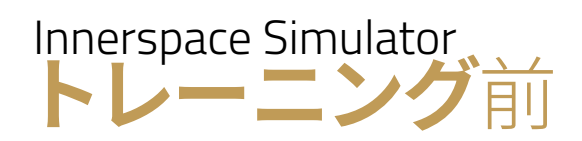

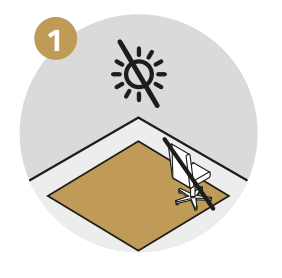

トレーニングエリアに障害物がな く、直射日光が当たらず、反射面が ないことを確認してください。

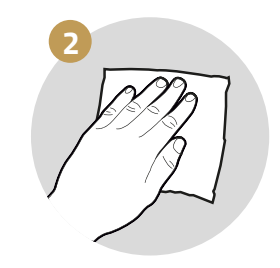

機器を清掃し、消毒してください。

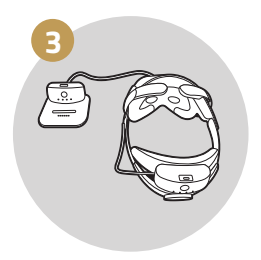

充電ドックからフル充電されたバッテ リーを取り出し、ヘッドセットの背面 のスロットに装着してください。

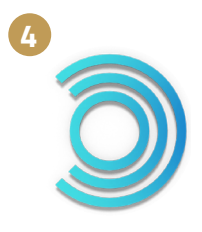

ラップトップでALVRアプリケーションを起 動すると、SteamVRアプリケーションが自 動的に開きます。

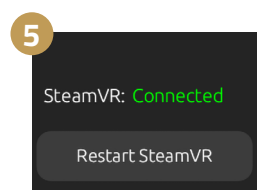

ALVRダッシュボードが表示され、左下に SteamVRが接続されていることが示さ れています。

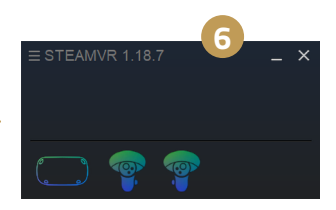

SteamVRでは、ヘッドセットとコント ローラーのアイコンが表示されます が、使用されていないため、ハードウ ェアはスタンバイモードになっている 可能性があります。

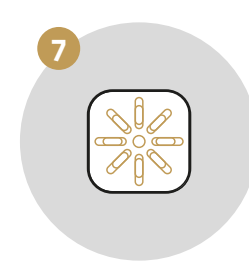

ノートパソコンでInnerspace Simulator Hubアプリケーションを 起動してください。 ご質問はございますか? のトラブルシューティングガイドは、問題解浴

サポートポータル support.innerspace.eu にアクセスしてくだ さい。または、次のヘルプデスクまでお問い合わせください support@innerspace.eu

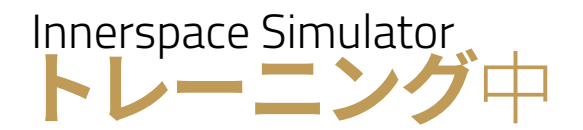

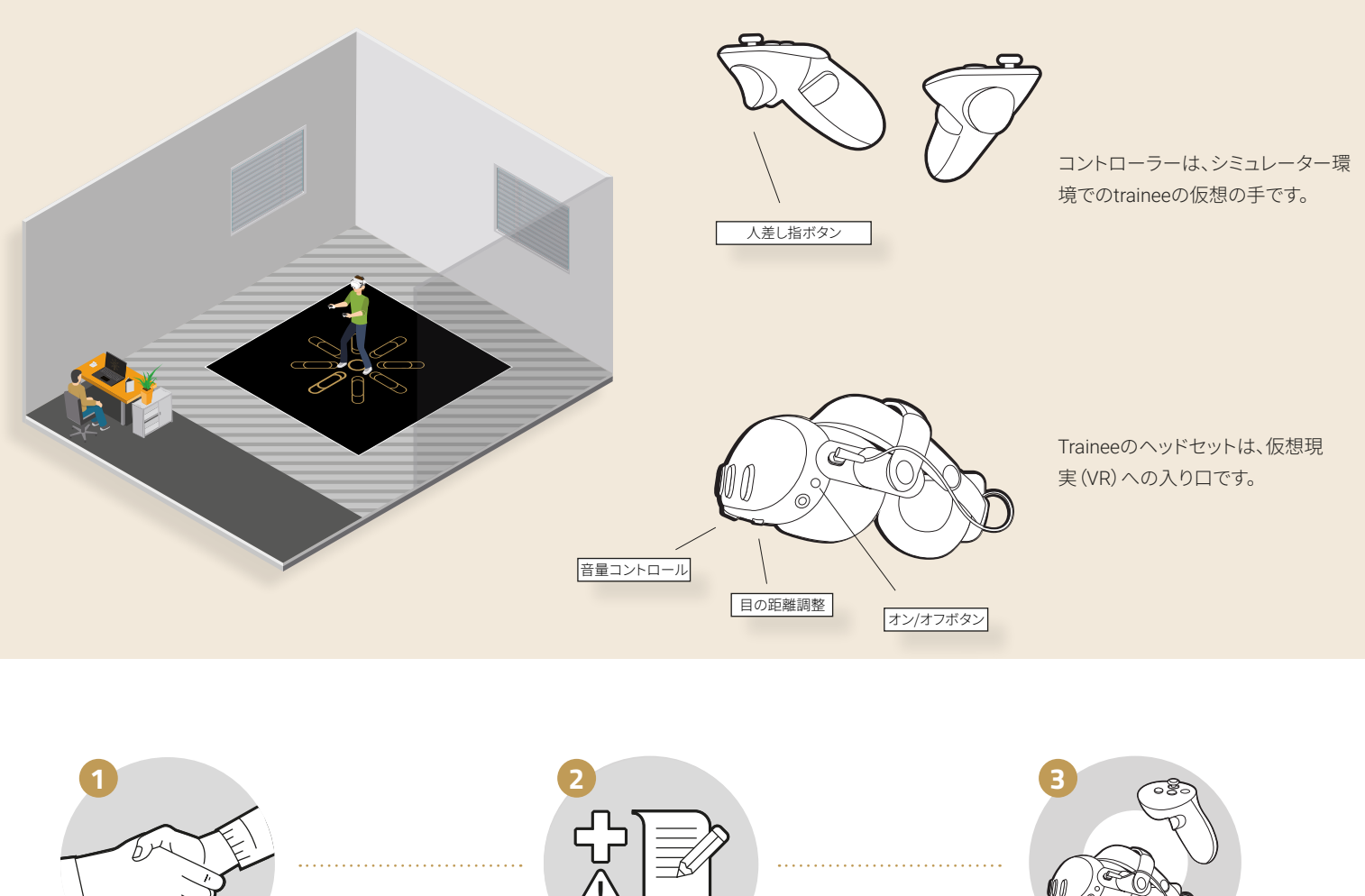

traineeを歓迎してく ださい。

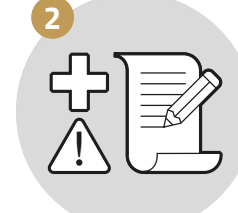

trainee が健康と安全に関するガイドラインに精 通し、モジュールの学習目標を理解していること を確認してください。

traineeにシミュレーターシステムと VR機器を紹介してください。

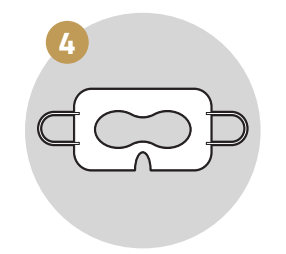

traineenに新しいVR衛生フェイスマスク を着用してもらい、目を覆わずに顔全体 を覆い、ゴムバンドを耳にかけるようにし ます。

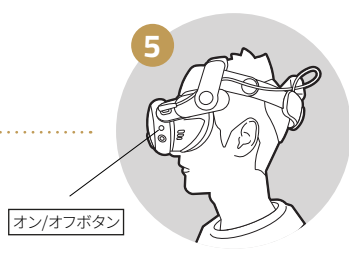

traineeがヘッドセットをつけるのを手伝ってくだ さい。ヘッドセットがオフの場合は、ボタンを2秒 間押してオンにします。 trainee にヘッドセットを 調整させて、より鮮明な画像を得られるようにし てください。

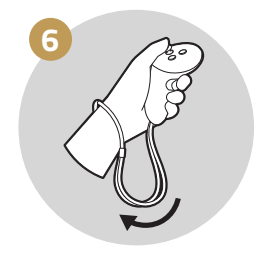

trainee にコントローラーを渡してく ださい。ストラップは手首に巻き付け て、しっかりと締めてください。

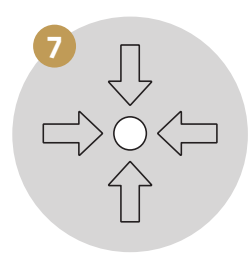

traineeを部屋のプレイエリアの中心に 案内してください。VR体験を最大限に 楽しむには、彼らがストリーミングルー ターが置かれた機器テーブルの方を向 いていることを確認してください。

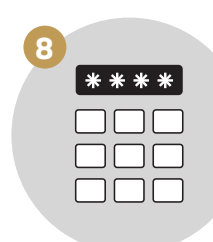

今、traineeにコントローラーの背面 にある人差し指ボタンを使ってPIN 0000 を入力し、続行を押すように指 示してください。

.

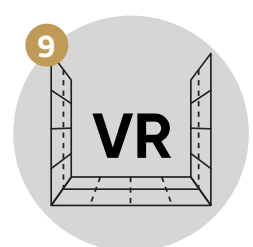

数秒後、彼らは山の風景の中にいるこ とに気付くでしょう。traineeがVRの境 界をテストしながら移動できるよう、誘 導し、支援してください。

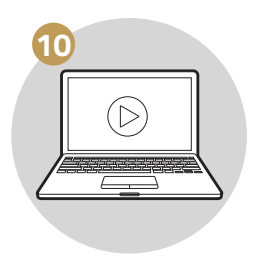

トレーニーにモジュールを通してプレイさせてください

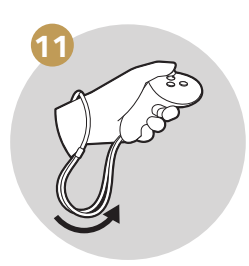

ノートパソコンでトレーニングモジュールを開始 し、traineeを監督してください。シミュレーションと traineeの安全性とパフォーマンスを監視し、必要に応 じて支援を提供してください。 トレーニングモジュールが完了したら、トレーニーの手首 からコントローラーを外し、ドッキングステーションに戻し てください。ヘッドセットを外す手助けをし、traineeを現 実の世界に戻してください。

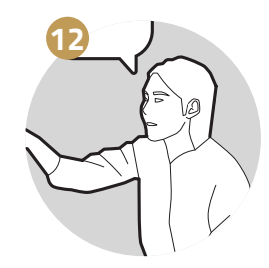

トレーニングのパフォーマンスについ て話し合い、個々のニーズに対応して ください。

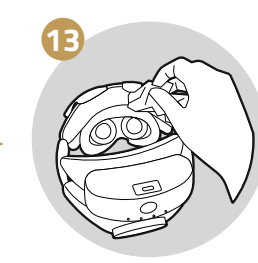

traineeの皮膚に直接触れたVR機 器の表面を消毒してください。

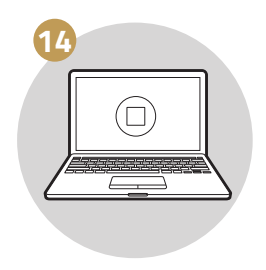

トレーニングモジュールを終了して ください。

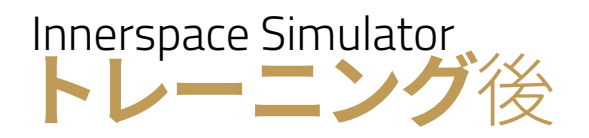

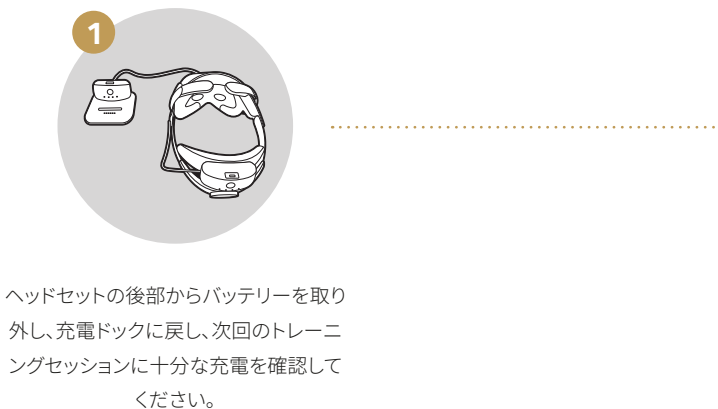

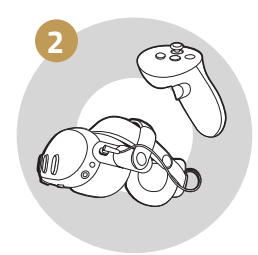

直射日光や湿気は損傷の原因となる可能性があ ることを念頭に置き、VRヘッドセット機器を安全 に保管し、施錠してください。

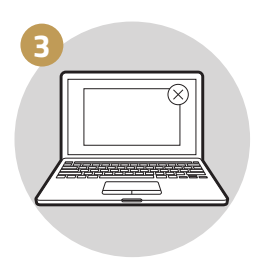

ノートパソコンのすべてのアプリケーション を閉じますが、ノートパソコンの電源は入れ たままにしてください。

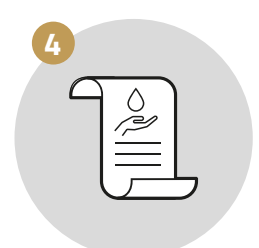

これらの手順がすべて完了したら、作業スペース を適切に清掃してください。

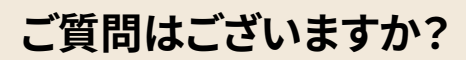

当社のトラブルシューティングガイドは、問題解決のお役に立ちます。

サポートポータル **support.innerspace.eu** にアクセスしてください。 または、次のヘルプデスクまでお問い合わせください **support@innerspace.eu** 

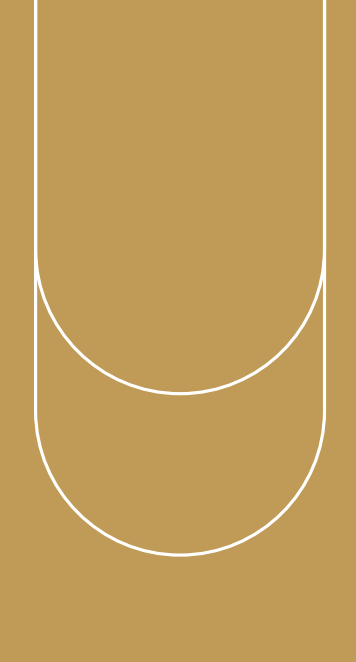

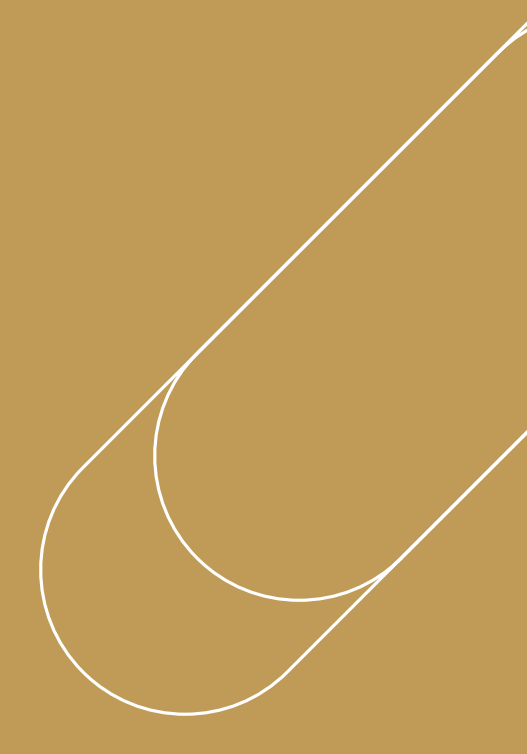

### ご質問はございますか?

#### 弊社のトラブルシューティングガイドが、問題解決の お手 伝いをします。

サポートポータル support.innerspace.eu にアクセスしてください。または、次のヘルプデスクまでお問い合わせください support@innerspace.eu

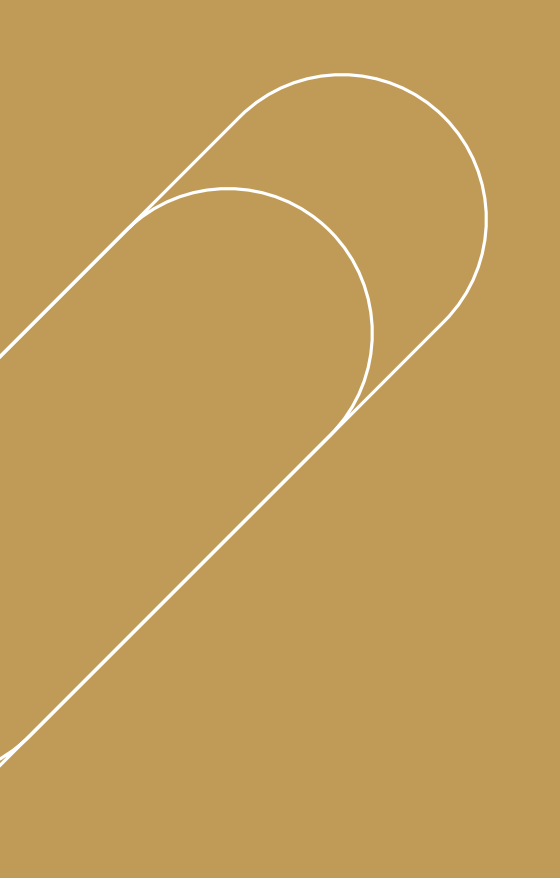

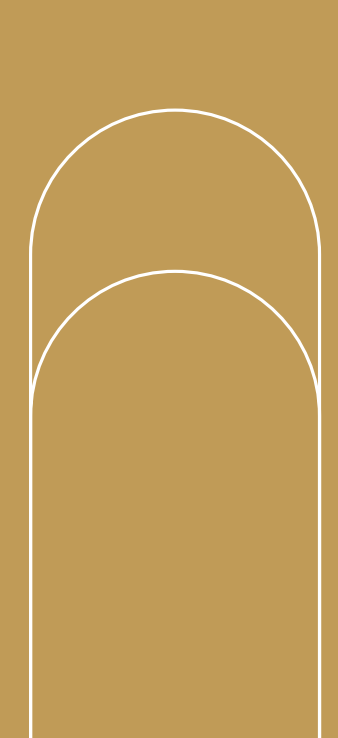

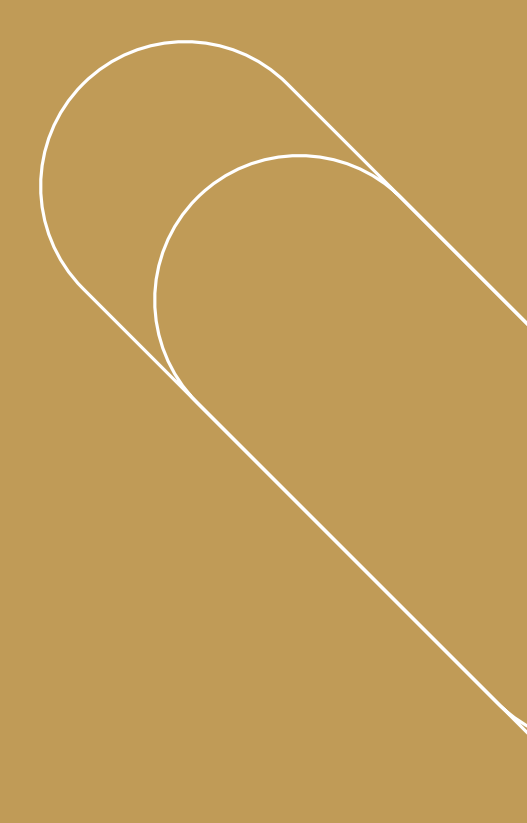